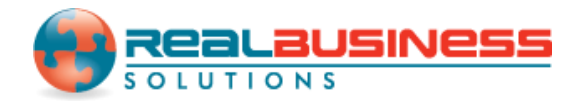

## How to Print Form W2 Copy A in W2 Mate<sup>®</sup>

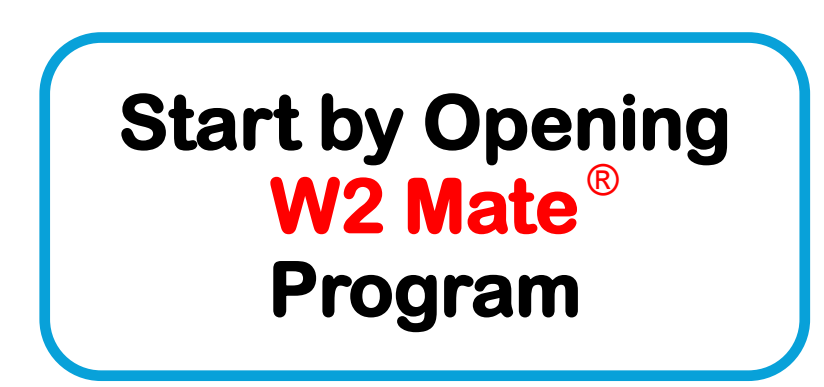

### www.W2Mate.com

#### Go to > Company > Open

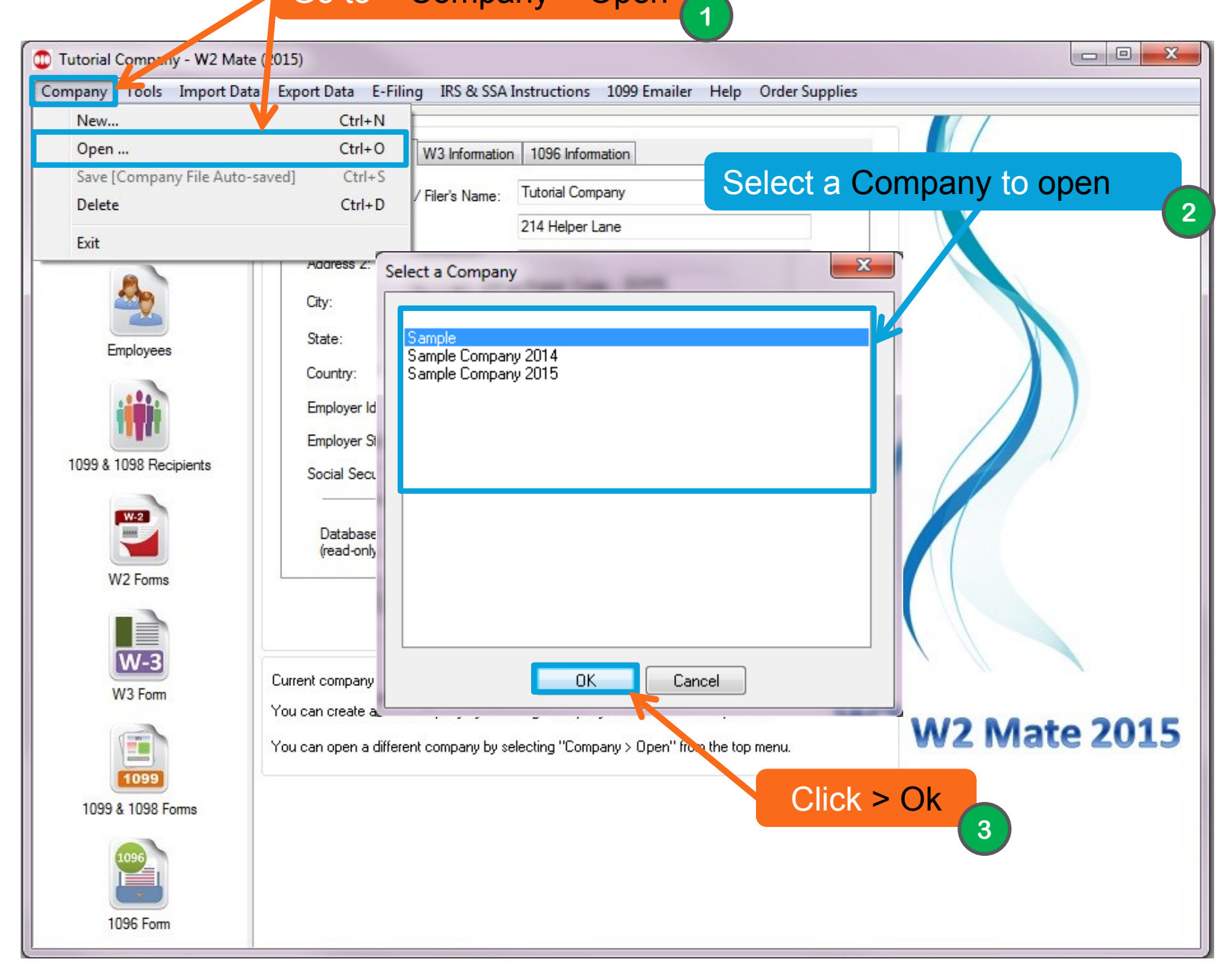

| mpany roois import     | Data Export Data E-Filing IK:                                               | oc SSA Instructions                 | 1099 Emailer                                                                                                    | eip Order Suppl                                                                             | les                             |                                                                                  |                  |             |
|------------------------|-----------------------------------------------------------------------------|-------------------------------------|----------------------------------------------------------------------------------------------------|---------------------------------------------------------------------------------------------|---------------------------------|----------------------------------------------------------------------------------|------------------|-------------|
| Shortcuts              | Employee                                                                    |                                     |                                                                                                    |                                                                                             |                                 |                                                                                  |                  |             |
| 0                      | Select Next F                                                               | Previous Sa                         | ave Clear                                                                                                    | Print                                                                                       |                                 | Create PDF W                                                                     | 2's Rel          | ated Tasks  |
| Company                | a Employee's social security<br>b Employer identification num<br>54-2897451 | 1 Wages, t<br>500.00<br>3 Social se | 1 Wages, tips, other compensation 2 Federal income tax withheld<br>500.00<br>3 Social se Click > Print tax withheld |                                                                                             |                                 |                                                                                  | 0                |             |
| Employees              | c Employer's name, address, a<br>Sample                                     | and ZIP code                        | 5 Medicare                                                                                                    | wages and tips                                                                              | 6 Me<br>0.00                    | dicare 5                                                                         | eld              |             |
|                        | 123 Main St                                                                 | 7 Social se<br>0.00                 | 7 Social security tips 6<br>0.00                                                                                    |                                                                                             |                                 | 8 Allocated tips<br>0.00                                                         |                  |             |
| 1099 & 1098 Recipients | chicago IL 60456                                                            |                                     |                                                                                                    | Box 9 (EIC payments) has been<br>deleted from the W-2 Form<br>11 Nonqualified plans<br>0.00 |                                 | 10 Dependent care benefits<br>0.00<br>See instructions for box 12<br>Code Amount |                  |             |
| d Control number       |                                                                             | 0.00                                |                                                                                                    |                                                                                             |                                 |                                                                                  |                  |             |
| W2 Forms               | Ann                                                                         | James                               | 13 Statuto<br>employ                                                                                                | ry Retirement ar<br>ee plan sid                                                             | d-party<br>ck.pay 12<br>]<br>12 | a                                                                                | 0.00             |             |
|                        | Click > W2 Forms                                                            |                                     | 14 Other                                                                                                    | 14 Other                                                                                    |                                 | c                                                                                | 0.00             |             |
| W-3                    | Hometown                                                                    | 60456                               |                                                                                                    |                                                                                             | 12                              | d                                                                                | 0.00             |             |
|                        | 15 State Employer's state<br>ID number                                      | 16 State wages,<br>tips, etc.       | 17 State income<br>tax                                                                                              | 18 Local wages,<br>tips, etc.                                                               | 19 Local inco<br>tax            | ome 20 Loca<br>name                                                              | ality Loc<br>Typ | al Tax<br>e |
| 1099                   | AL AL                                                                       | 1000.00                             | 10.00                                                                                                    | 0.00                                                                                        | 0.00                            |                                                                                  | Ot               | ner 🔻       |
| 1099 & 1098 Forms      |                                                                             | 0.00                                | 0.00                                                                                                    | 0.00                                                                                        | 0.00                            |                                                                                  | Ot               | ner 🔻       |
| 1090                   |                                                                             |                                     |                                                                                                    |                                                                                             |                                 |                                                                                  |                  |             |
| 1000 5                 |                                                                             |                                     |                                                                                                    |                                                                                             |                                 |                                                                                  |                  |             |

The following steps are for customers who want to print W2 Copy A on pre-printed red ink laser forms. If you want to print on blank paper using option #1 please skip to slide 8.

| 😳 Sample - W2 Mate (2 | 015)                                                                                                    |                                                                                 |                                                             |                                              |               |  |
|-----------------------|----------------------------------------------------------------------------------------------------|---------------------------------------------------------------------------------|-------------------------------------------------------------|----------------------------------------------|---------------|--|
| Company Tools Imp     | ort Data Export Data E-Filing                                                                                           | IRS & SSA Instructions 109                                                      | 9 Emailer Help Order S                                      | upplies                                      |               |  |
| Shortcuts             | Employee                                                                                                    |                                                                                 |                                                             |                                              |               |  |
|                       | Colort Nout                                                                                                    |                                                                                 |                                                             |                                              | Related Tasks |  |
|                       | Print W2 Forms                                                                                                    | Click on t                                                                      | he                                                          | 23                                           |               |  |
| Company               | - Step 1: Please select the employees you wa                                                                            | emplovee                                                                        | e(s)                                                        |                                              | d 🕥           |  |
| Company               | Select SSN #                                                                                                    | Meghan                                                                          | Earr 6                                                      | Select Current Employee Only                 |               |  |
| 2                     | 2 111-22-3333                                                                                                    | Robert                                                                          | Young                                                       | Select All Employees                         |               |  |
|                       | 122,22,2312<br>122,22,2312<br>122,22,2312<br>122,22,2312                                                                | George<br>App                                                                   | Orange                                                      | Select None                                  |               |  |
| Employees             | 5 254-89-5848                                                                                                    | Scott                                                                           | Smith                                                       | Select Employee Range                        |               |  |
|                       | 6 784-55-6699                                                                                                    | Tom                                                                             | Young                                                       | Find Fundament                               |               |  |
|                       | 1 100400000                                                                                                    | End                                                                             | Sunvan                                                      | Find Employee                                |               |  |
| <b>T</b>              | Step 2: Please select the type of W2 Form (                                                                             | opy you want to print                                                           |                                                             |                                              |               |  |
| 1099 & 1098 Recipier  | Print an employee copy Copies B, C                                                                                      | and 2 [4-Up Format]                                                             |                                                             | ~                                            |               |  |
|                       | Print SSA-approved complete Black-and                                                                                   | I-White substitute for Copy A on plain pap                                      | oer [Copy A for Social Security on whit                     | e paper]                                     | st            |  |
| W-2                   | Print DATA ONLY on a preprinted form [Copy A for Social Security on red-ink form or any other copy on pre-printed form] |                                                                                 |                                                             |                                              |               |  |
|                       | Furnish Copies B, C, and 2 to the employee<br>Option #6 (Create PDF W2's and 1099's) to                                 | generally by February 1, 2016. You can<br>generate a secure PDF file, which can | give Copies B, C, and 2 to the employ<br>be sent by E-mail. | ee in person, send it by mail or use W2 Mate |               |  |
| W2 Forms              | File Copy A of this form with the SSA by Fel                                                                            | ruary 29, 2016. If you E-File , the due da                                      | ite is March Click >                                        | Print DATA ONI                               | Y             |  |
|                       | Step 3: If you are printing on a pre-printed fo                                                                         | rm (or pressure-seal form), please specify                                      |                                                             | ore printed form                             |               |  |
| W-3                   | Horizontal Offset (inch)                                                                                                | Vertical Offset (inch)                                                          | Vertica                                                     |                                              |               |  |
| W3 Form               | 0.00 Ceft O Right                                                                                                    | 0.00 🔿 Up 💿 Down                                                                | Do NOT change this value units                              |                                              |               |  |
|                       |                                                                                                    |                                                                                 |                                                             |                                              | Local Tax     |  |
|                       | Click > OK                                                                                                    | ОК                                                                              | Cancel                                                      |                                              | Type          |  |
| 1099                  |                                                                                                    |                                                                                 |                                                             |                                              |               |  |
| 1099 & 1098 Forms     |                                                                                                    | 0.0                                                                             | 0.00                                                        | 0.00                                         | Other 🔻       |  |
|                       |                                                                                                    |                                                                                 |                                                             |                                              |               |  |
|                       |                                                                                                    |                                                                                 |                                                             |                                              |               |  |
|                       |                                                                                                    |                                                                                 |                                                             |                                              |               |  |
| 1096 Form             | •                                                                                                    |                                                                                 | m                                                           |                                              |               |  |

| ompany Tools Import    | Data Export Data E-Filing IRS & SSA Instructi                   | ons 1099 Emailer Hel       | p Order Supplies                        |                                |                                       |
|------------------------|-----------------------------------------------------------------|----------------------------|-----------------------------------------|--------------------------------|---------------------------------------|
| Shortcuts              | Employee                                                        | 2                          |                                         |                                |                                       |
| 2                      | Select Next Previous                                            | Save Clear                 | Print                                   | Create PDF W2's                | Related Tasks                         |
| Company                | a Employee's social security number 000-00-0                    | 1 Wages, tips              | , other compensation                    | 2 Federal income tax withh     | eld 🕜                                 |
|                        | b Employer identification number                                | 500.00                     |                                         | Social security tax withhe     | ld                                    |
| 200                    | Print                                                           |                            |                                         |                                |                                       |
|                        | c Employer's Printer                                            |                            | Medicare tax withheld                   |                                |                                       |
| Employees              | Sample Name: Send To OneNo                                      | te 2010                    | Properties                              | 1.00                           |                                       |
|                        | Status: Ready                                                   |                            | Allocated tips                          |                                |                                       |
|                        | Type: Send To Microsof                                          | ft OneNote 2010 Driver     |                                         | Dependent care benefit         | · · · · · · · · · · · · · · · · · · · |
|                        | Comment:                                                        |                            | Drint to file                           | 1.00                           | •<br>                                 |
| 1099 & 1098 Recipients | d Control nun                                                   |                            |                                         | See instructions for boy 1     | 2                                     |
| _                      | Print range                                                     | Copies                     |                                         | Code Amor                      | 2<br>unt                              |
| W-2                    | e Employee's 💿 All                                              | Number of                  | of copies: 1 🚔                          |                                |                                       |
|                        | Ann O Pages from:                                               | to:                        |                                         |                                |                                       |
| W2 Forms               | f Employee's Selection                                          | 112                        | 22 33 Collate                           | 12ь0.00                        |                                       |
|                        | 456 Main St.                                                    |                            |                                         | 12c 0.00                       |                                       |
|                        |                                                                 |                            | OK Cancel                               | 12d 0.00                       |                                       |
| VV-5                   | Hometown                                                        |                            |                                         |                                |                                       |
| W3 Form                | 15 State Employer's state 16 State wage<br>ID number tips, etc. | es, 17 State income<br>tax | 18 Local wages, 19 Loc<br>ips, etc. tax | cal income 20 Locality<br>name | Local Tax<br>Type                     |
|                        | AL AL 1000.00                                                   |                            | 0.00                                    |                                | Other 👻                               |
| 1099                   | 0.00                                                            |                            |                                         |                                |                                       |
| 1099 & 1098 Forms      |                                                                 | 0.00                       |                                         |                                |                                       |
| 1096                   |                                                                 |                            |                                         |                                |                                       |
| 1096 Form              |                                                                 |                            |                                         |                                |                                       |

The following steps are for customers who have purchased W2 Mate option #1 and would like to print W2 Copy A on a blank sheet of paper.

| 😳 Sample - W2 Mate (2                                                                                                   | 015)                                                                                       |                                                                                 |                                                          |                                             |               |  |
|----------------------------------------------------------------------------------------------------|--------------------------------------------------------------------------------------------|---------------------------------------------------------------------------------|----------------------------------------------------------|---------------------------------------------|---------------|--|
| Company Tools Imp                                                                                                    | ort Data Export Data E-Filing                                                              | IRS & SSA Instructions 109                                                      | 99 Emailer Help Order Su                                 | pplies                                      |               |  |
| Shortcuts                                                                                                    | Employee                                                                                   |                                                                                 |                                                          |                                             |               |  |
|                                                                                                    | Calaat Naut                                                                                | Province   Comment                                                              |                                                          |                                             | Related Tasks |  |
| P P                                                                                                    | rint W2 Forms                                                                              | Click on t                                                                      | the                                                      | 22                                          |               |  |
| Company                                                                                                    | Step 1: Please select the employees you wa                                                 | emplovee                                                                        | e(s)                                                     |                                             | d 🕥           |  |
| company                                                                                                    | Select SSN #                                                                               | Meghan                                                                          | Eerre 6                                                  | Select Current Employee Only                |               |  |
| 8                                                                                                    | 2 111-22-3333                                                                              | Robert                                                                          | Young                                                    | Select All Employees                        | <u> </u>      |  |
|                                                                                                    | 122,22,2212<br>122,45,8709                                                                 | Ann                                                                             | Orange                                                   | Select None                                 |               |  |
| Employees                                                                                                    | 5 254-69-5848                                                                              | Scott                                                                           | Smith                                                    | Select Employee Bange                       |               |  |
|                                                                                                    | 6 784-55-6699                                                                              | Tom                                                                             | Young                                                    | Find Farelesse                              |               |  |
|                                                                                                    | 1 100400000                                                                                | Eng                                                                             | Sunvan                                                   | Find Employee                               |               |  |
| I                                                                                                    | Step 2: Please select the type of W2 Form (                                                | opy you want to print                                                           |                                                          |                                             |               |  |
| 1099 & 1098 Recipier                                                                                                    | (099 & 1098 Recipier      Print an employee copy     Copies B, C and 2 [4-Up Format]     • |                                                                                 |                                                          |                                             |               |  |
|                                                                                                    | Print SSA-approved complete Black-and                                                      | l-White substitute for Copy A on plain pa                                       | per [Copy A for Social Security on white                 | paper]                                      | at            |  |
| Print DATA ONLY on a preprinted form [Copy A for Social Security on red-ink form or any other copy on pre-printed form] |                                                                                            |                                                                                 |                                                          |                                             |               |  |
|                                                                                                    | Furnish Copies B, C, and 2 to the employee<br>Option #6 (Create PDF W2's and 1099's) to    | generally by February 1, 2016. You can<br>generate a secure PDE file, which can | give Copies B, C, and 2 to the employe be sent by F-mail | e ir person, send it by mail or use W2 Mate |               |  |
| W2 Forms                                                                                                    | File Copy A of this form with the SSA by Fel                                               | oruary 29, 2016. If you E-File , the due da                                     | ate is March Click >                                     | Print SSA-approve                           | b             |  |
|                                                                                                    | Step 3: If you are printing on a pre-printed fo                                            | rm (or pressure-seal form), please specify                                      |                                                          | to Plack and Whit                           |               |  |
| W-3                                                                                                    | Horizontal Offset (inch)                                                                   | Vertical Offset (inch)                                                          |                                                          |                                             |               |  |
| W3 Form                                                                                                    | 0.00 Ceft O Bight                                                                          | 0.00                                                                            |                                                          | stitute for Copy A                          |               |  |
|                                                                                                    |                                                                                            | 0.1                                                                             |                                                          |                                             | Local Tax     |  |
|                                                                                                    | Click > OK                                                                                 | ОК                                                                              | Cancel                                                   |                                             | Type          |  |
| 1099                                                                                                    |                                                                                            |                                                                                 |                                                          |                                             | Other ▼       |  |
| 1099 & 1098 Forms                                                                                                    |                                                                                            | 0.0                                                                             | 0.00                                                     | 0.00                                        | Other 🔻       |  |
|                                                                                                    |                                                                                            |                                                                                 |                                                          |                                             |               |  |
| 1096                                                                                                    |                                                                                            |                                                                                 |                                                          |                                             |               |  |
|                                                                                                    | ~                                                                                          |                                                                                 |                                                          |                                             |               |  |
| 1096 Form                                                                                                    |                                                                                            |                                                                                 |                                                          |                                             |               |  |

| ompany Tools Import    | Data Export Data E-Filing IRS & SSA Instructi                   | ons 1099 Emailer Hel       | p Order Supplies                        |                                |                                       |
|------------------------|-----------------------------------------------------------------|----------------------------|-----------------------------------------|--------------------------------|---------------------------------------|
| Shortcuts              | Employee                                                        | 2                          |                                         |                                |                                       |
| <b>a</b>               | Select Next Previous                                            | Save Clear                 | Print                                   | Create PDF W2's                | Related Tasks                         |
| Company                | a Employee's social security number 000-00-0                    | 1 Wages, tips              | , other compensation                    | 2 Federal income tax withh     | eld 🕜                                 |
|                        | b Employer identification number                                | 500.00                     |                                         | Social security tax withhe     | ld                                    |
| 200                    | Print                                                           |                            |                                         |                                |                                       |
|                        | c Employer's Printer                                            |                            | Medicare tax withheld                   |                                |                                       |
| Employees              | Sample Name: Send To OneNo                                      | te 2010                    | Properties                              | 1.00                           |                                       |
|                        | Status: Ready                                                   |                            | Allocated tips                          |                                |                                       |
|                        | Type: Send To Microsof                                          | ft OneNote 2010 Driver     |                                         | Dependent care benefit         | · · · · · · · · · · · · · · · · · · · |
|                        | Comment:                                                        |                            | Drink to file                           | 1.00                           | •<br>                                 |
| 1099 & 1098 Recipients | d Control nun                                                   |                            |                                         | See instructions for boy 1     | 2                                     |
| _                      | Print range                                                     | Copies                     |                                         | Code Amor                      | 2<br>unt                              |
| W-2                    | e Employee's 💿 All                                              | Number of                  | of copies: 1 🚔                          |                                |                                       |
|                        | Ann O Pages from:                                               | to:                        |                                         |                                |                                       |
| W2 Forms               | f Employee's Selection                                          | 112                        | 22 33 Collate                           | 12ь0.00                        |                                       |
|                        | 456 Main St.                                                    |                            |                                         | 12c 0.00                       |                                       |
|                        |                                                                 |                            | OK Cancel                               | 12d 0.00                       |                                       |
| VV-5                   | Hometown                                                        |                            |                                         |                                |                                       |
| W3 Form                | 15 State Employer's state 16 State wage<br>ID number tips, etc. | es, 17 State income<br>tax | 18 Local wages, 19 Loc<br>ips, etc. tax | cal income 20 Locality<br>name | Local Tax<br>Type                     |
|                        | AL AL 1000.00                                                   |                            | 0.00                                    |                                | Other 👻                               |
| 1099                   | 0.00                                                            |                            |                                         |                                |                                       |
| 1099 & 1098 Forms      |                                                                 | 0.00                       |                                         |                                |                                       |
| 1096                   |                                                                 |                            |                                         |                                |                                       |
| 1096 Form              |                                                                 |                            |                                         |                                |                                       |

# Congratulations. You know how to print W2 Copy A forms!

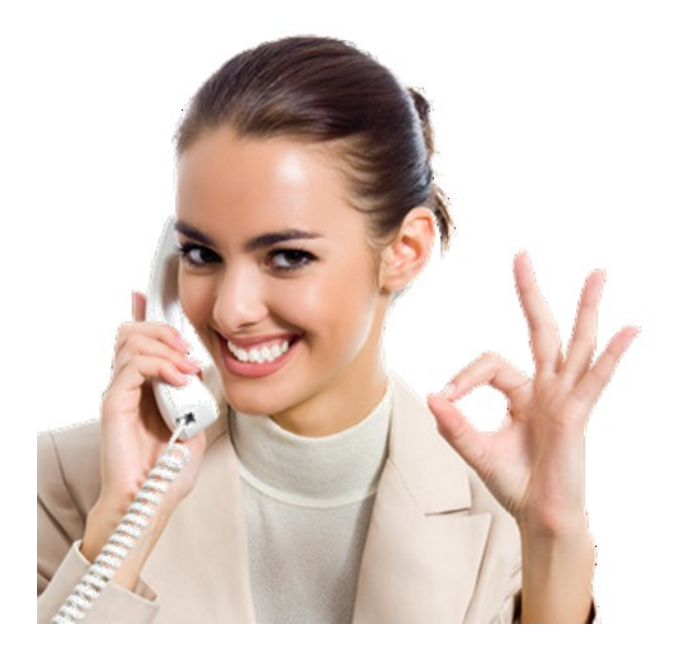

### www.W2Mate.com

### 1-800-507-1992